## **ALTECH**

アルテック造形サービス

## マニュアル(アカウント作成編)

Rev. 1.00

2019.5.1

Page 1

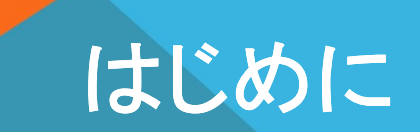

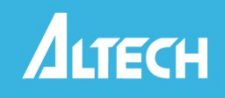

当サイトは、当社に3Dプリンタを利用した造形サービスを依頼されようとお考えのお 客様に対し、概算の金額を提示、及び正式なお見積り書の依頼(申請)をお受けする オンラインシステムとなります。

※正式なお見積り書の発行(取得)、及び造形のご注文、ご決済(お支払い)等は、 担当者による対応となります。

ウェブサイト上で、「正式見積り」を依頼して頂いた後は、担当者が、電話やメールにて対応させて頂きます。

ウェブサイト上で計算・表示される金額は、概算の金額となりますので、正式なお見 積りと金額及び条件が異なる場合がありますことをご了承お願い致します。 ウェブサイト上の概算金額には、送料やオプションなど含まれていないものがござい ますことをご了承をお願い致します。

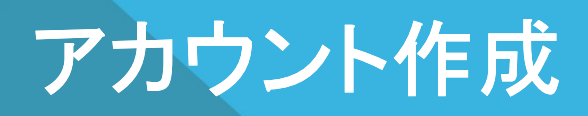

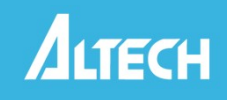

|                | ノコレリモン             | 会社          |
|----------------|--------------------|-------------|
| アカウント<br>を作成する | をまだお持ちでないですか。<br>。 | か? 新しいアカウント |
| Eメール           | アドレス               |             |
| パスワー           | F~                 |             |

当サイトをご利用頂くには、事前 にアカウントをご登録頂くように なっております。

まだアカウントをお持ちでない場 合には、「新しいアカウントを作 成する。」をクリックしてアカウン トを作成して下さい。

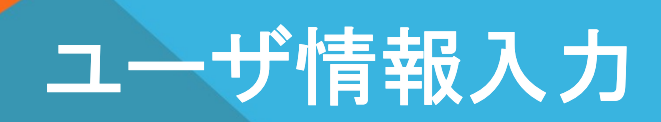

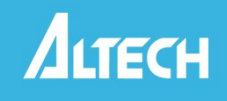

| 鈴木                  | 一郎           |   |
|---------------------|--------------|---|
|                     | •••••        |   |
| suzuki@altech.co.jp | 03-5542-6756 |   |
| サーチエンジン             | Google       | ~ |
| アルテック株式会社           |              |   |
| 一般社員                | ▼ その他        | ~ |
| Japanese            | ✓ JPY        | ~ |
| 住友入船ビル2F            | 入船2-1-1      |   |
| 中央区                 | Japan        |   |
| Tokyo 東京都           | ✓ 104-0042   |   |

各項目にお客様の情報を記入し、 下の「登録」ボタンを押して下さ い。

©2019 アルテック株式会社

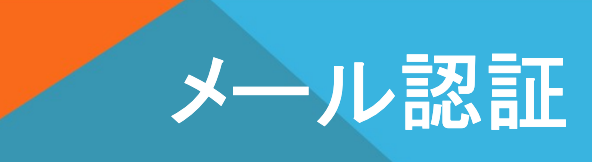

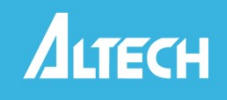

|                     | H<br>Batt       | 言語 |
|---------------------|-----------------|----|
| 既にアカウントをお持ちの場合には、   | ログインしてください。     |    |
| 確認のメールが送信されました。     | 受信トレイを確認してください。 | х  |
| 鈴木                  | 一郎              |    |
| •••••               | •••••           |    |
| suzuki@altech.co.jp | 03-5542-6756    |    |

「登録」ボタンを押しますと、ご入 力頂いたメールアドレスにメール が送られますので、メールの受 信を確認して下さい。

| O LANS C                                          | REVERSE AND ADDRESS OF A SAME AND A MARKED AND A SAME AND                       | - | $\sim 10^{-1}$                         |
|---------------------------------------------------|---------------------------------------------------------------------------------|---|----------------------------------------|
| <ul> <li>3d-sales-altech@stratasys.com</li> </ul> | ★ お客様アカウント登録 アクティベーション メール ご登録ありがとうございます。ご質問等ござい                                |   | 4:49 PM                                |
| an 📕 Marine                                       | (i) Inspector dynamic registrationally and a site dynamic framework concerning. | _ | $\mathcal{L}(\mathcal{C},\mathcal{C})$ |

Tuesday

Today

送られるメールのタイトルは以上のようになります。

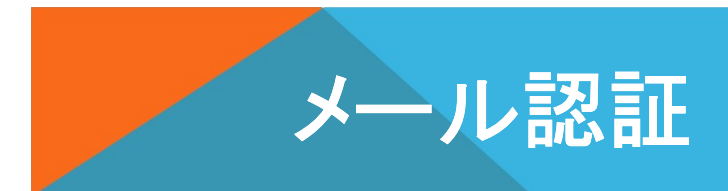

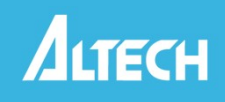

D

3d-sales-altech@stratasys.com <3d-sales-altech@stratasys.com> To: untitled.citizen@yahoo.com

ご登録ありがとうございます。ご質問等ございましたら3d-sales@altech.co.jpまでお問い合わせ下さい。

https://order3d.com/frontend/instance/altech/altech\_direct\_manufacturing/8E077E4E713A409D9F83E14E8868BDCC

メールを開いて頂きましたら、 本文に書かれておりますURL をダブルクリックして下さい。

| アカウントをまだお持<br>を作成する。 | 持てないですた         | か? 新しいア | カウント  |
|----------------------|-----------------|---------|-------|
| Account activated.   | You can now loo | gin.    | Х     |
| Eメールアドレス             |                 |         |       |
| パスワード                |                 |         |       |
| □ サインインしたま           | まにするパスワ         | ードをお忘れ  | こですか? |

Account activated. You can now login. (アカウントが設定されました。これでログ インできます。)

以上のように表示されます。

(h) => ····

4

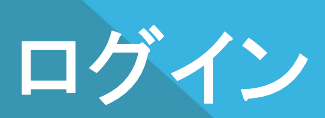

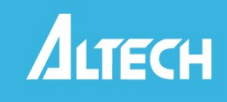

|                                | <b>CH</b><br>武会社 |
|--------------------------------|------------------|
| アカウントをまだお持ちでないで<br>を作成する。      | すか?新しいアカウント      |
| Account activated. You can now | login. X         |
| suzuki@altech.co.jp            |                  |
|                                |                  |

アカウント作成時に入力されたメール アドレス及びパスワードを入力し、ログ インして下さい。

| こんにちは。アルテックの3Dプリンターの造形サービスです。 データをアップロードして頂きますと、<br>オンラインで概算価格がご覧になれます。 正式なお見積りは、担当者がお送りさせて頂きます。 ご質問<br>等ございましたら、お気楽にお問い合わせください。 |
|----------------------------------------------------------------------------------------------------|
| 閉じる                                                                                                    |

左記のようなご案内のメッ セージが表示されます。

読まれましたら、「**閉じる**」 ボタンを押して下さい。

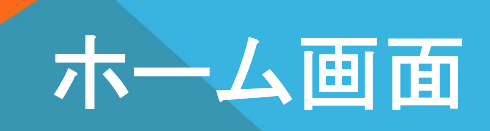

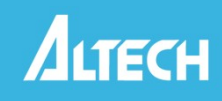

| <b>ALTECH</b><br>アルテック株式会社            | ▲ こんにちは、鈴木 一郎 @ Altech Direct Manufacturing ホーム サービスビューロー 言語 通貨 |
|---------------------------------------|-----------------------------------------------------------------|
| メインメニュー<br>新規見積り作成<br>概算見積履歴(自動計算)    | 新規見積り作成 選択したモデルで見積 正式見積依頼履歴から選ぶ                                 |
| 概算見積履歴(手動計算)                          | - 概算見積履歷                                                        |
| 止式見積低類履歴<br>問合ぜ履歴 (0 未読)              |                                                                 |
| クイックリンク                               | レコードがありません。                                                     |
| アルテック株式会社                             |                                                                 |
| 金属3Dプリンター Desktop Metal               |                                                                 |
| FDMテクノロジー                             |                                                                 |
| 廉価版3Dプリンター MakerBot                   | - 正式見積依賴履歷                                                      |
| 大型局速3Dノリンター Massivit<br>Polyietテクノロジー |                                                                 |
| ストラタシス 3Dプリンター                        |                                                                 |
|                                       | 履歴がありません。                                                       |
|                                       |                                                                 |
|                                       |                                                                 |

## 以上のページが表示されましたら、アカウントの作成 及びログインが完了となります。